# ACI拡張を使用したブリッジドメインテンプレー トの作成方法

## 内容

<u>概要 前提条件</u> <u>要件</u> <u>使用するコンポーネント</u> <u>問題:CloudCenterでのダイナミックテンプレートの作成</u> <u>解決方法</u>

### 概要

このドキュメントでは、CloudCenterを使用してブリッジドメインテンプレートを作成する方法 について説明します。

注:ACIはCloudCenterに正常に登録されます。

# 前提条件

#### 要件

このドキュメントに特有の要件はありません。

#### 使用するコンポーネント

このドキュメントの情報は、CloudCenterバージョン4.6.Xおよび4.7.Xに基づくものです。

このドキュメントの情報は、特定のラボ環境にあるデバイスに基づいて作成されました。このド キュメントで使用するすべてのデバイスは、初期(デフォルト)設定の状態から起動しています 。対象のネットワークが実稼働中である場合には、どのようなコマンドについても、その潜在的 な影響について確実に理解しておく必要があります。

# 問題:CloudCenterでのダイナミックテンプレートの作成

CloudCenterでダイナミックテンプレートを作成するためのブリッジドメインテンプレートの追加

# 解決方法

ステップ1:CCMにログイン**す**る。

ステップ2:[Admin]を選択し、[Extensions]をクリックします。

ステップ3:図に示すように、ACI拡張子(この例ではACI\_MX)の名前をクリックします。

| $\bigvee$ Marketplace          | Extensions |                                                                                                    |      |               |
|--------------------------------|------------|----------------------------------------------------------------------------------------------------|------|---------------|
| C Deployments                  |            |                                                                                                    |      | ADD EXTENSION |
| <u>n∏∩</u> Benchmarks          | NAME       | EXTENSION URL                                                                                                  | түре | ACTIONS       |
| C Schedules                    | ACI_MX     | The second second second second second second second second second second second second second second second s | ACI  |               |
| Policies                       |            |                                                                                                    |      |               |
| ලු <sup>ම</sup> Admin          |            |                                                                                                    |      |               |
| INFRASTRUCTURE                 |            |                                                                                                    |      |               |
| • Clouds                       |            |                                                                                                    |      |               |
| <ul> <li>Images</li> </ul>     |            |                                                                                                    |      |               |
| <ul> <li>Extensions</li> </ul> |            |                                                                                                    |      |               |
| • Services                     |            |                                                                                                    |      |               |

ステップ4:図に示すように、[テンプレートの追加]をクリ**ックします。** 

| * PASSWORD          |      |  |  |
|---------------------|------|--|--|
| *****               |      |  |  |
| * MANAGED ORCHESTRA | ATOR |  |  |
|                     |      |  |  |
|                     |      |  |  |
|                     |      |  |  |
|                     |      |  |  |
|                     |      |  |  |
| dge Domain Templa   | ates |  |  |
| dge Domain Templa   | ates |  |  |
| dge Domain Templa   | ates |  |  |

ステップ5:BDの名前を指定し、[Dynamic VRF]を選択します。

ステップ6:入れ子になったサブネットを作成**できるマ**スタサブネットの値を入力します。たとえば、サブネットが10.10.10.0/24の場合--24を超えるプールを指定する必要があり、/25....の場合、/24のマスター1内に2つの/25サブネットを作成します。

# 😤 New Bridge Domain Template

| Private to VRF Advert Shared between VRFs* | ised Externally |          |         |  |
|--------------------------------------------|-----------------|----------|---------|--|
| * SUBNET CONTROL 🔞                         |                 |          |         |  |
| ND RA Prefix                               |                 |          |         |  |
| Querier IP                                 |                 |          |         |  |
| * Subnet Pools                             |                 |          |         |  |
| MASTER SUBNET                              | POOL SUBNET     | NETWORKS | ACTIONS |  |
|                                            | /25             |          | ŵ       |  |

ステップ7:[**SAVE**]を2回**クリッ**クします。

ステップ8:ACIを使用して新**しいVMを展開**し、ネットワーク**タイプ内で動的BDテンプレ**ートの作 成を選択します。

| Deploy test0227-1<br>Centos7  |   |
|-------------------------------|---|
| Guss_Cliqr                    | ~ |
| L3 OUT                        |   |
| Select L3 Out                 | ~ |
| NIC 1                         |   |
| NETWORK TYPE                  |   |
| VMware Cisco ACI              |   |
| * END POINT GROUPT (EPG) TYPE |   |
| Bridge Domain Template        | ~ |
| * BRIDGE DOMAIN TEMPLATE      |   |
| test2                         | ~ |

ステップ9:[Deploy]をクリ**ックします**。

予想される結果:VMwareクラウドにVMを導入し、ダイナミックVRFテンプレートを作成します。